# VSM Model : VSM-OP01

取り扱い説明書

Hayama Inc.

#### <u>VSM (VSM-OP01) 仕様書</u>

2006/3/2 今江

磁化測定 測定感度: 5×10-3 emu 測定範囲: 5×10-3 emu ~ 10 emu 試料寸法: 薄膜:10mm角以内

磁界測定

発生磁界: 5kG(15A) 磁極間隔: 30mm 測定方式: ガウスメーター(RS232C) 測定レンジ: (30G、300G、3kG、30kG) 分解能: 1G 精度: ±2%

#### 加振器

| 周波数:  | 8 O I | Hz    |   |   |   |   |    |
|-------|-------|-------|---|---|---|---|----|
| 最大振幅: | 5 r   | mmp-p |   |   |   |   |    |
| 加振器アン | プ:    | Gain  | 0 | ~ | + | 1 | 0倍 |

ロックインアンプ

時定数: 300µs ~ 10s、 スロープ 6dB or 12dB
感度: 30µV ~ 1V

測定ソフトウェア

使用ソフト: Visual Basic 6.0 OS: Windows XP

## <u>取り扱い説明書</u>

### 1.構成図

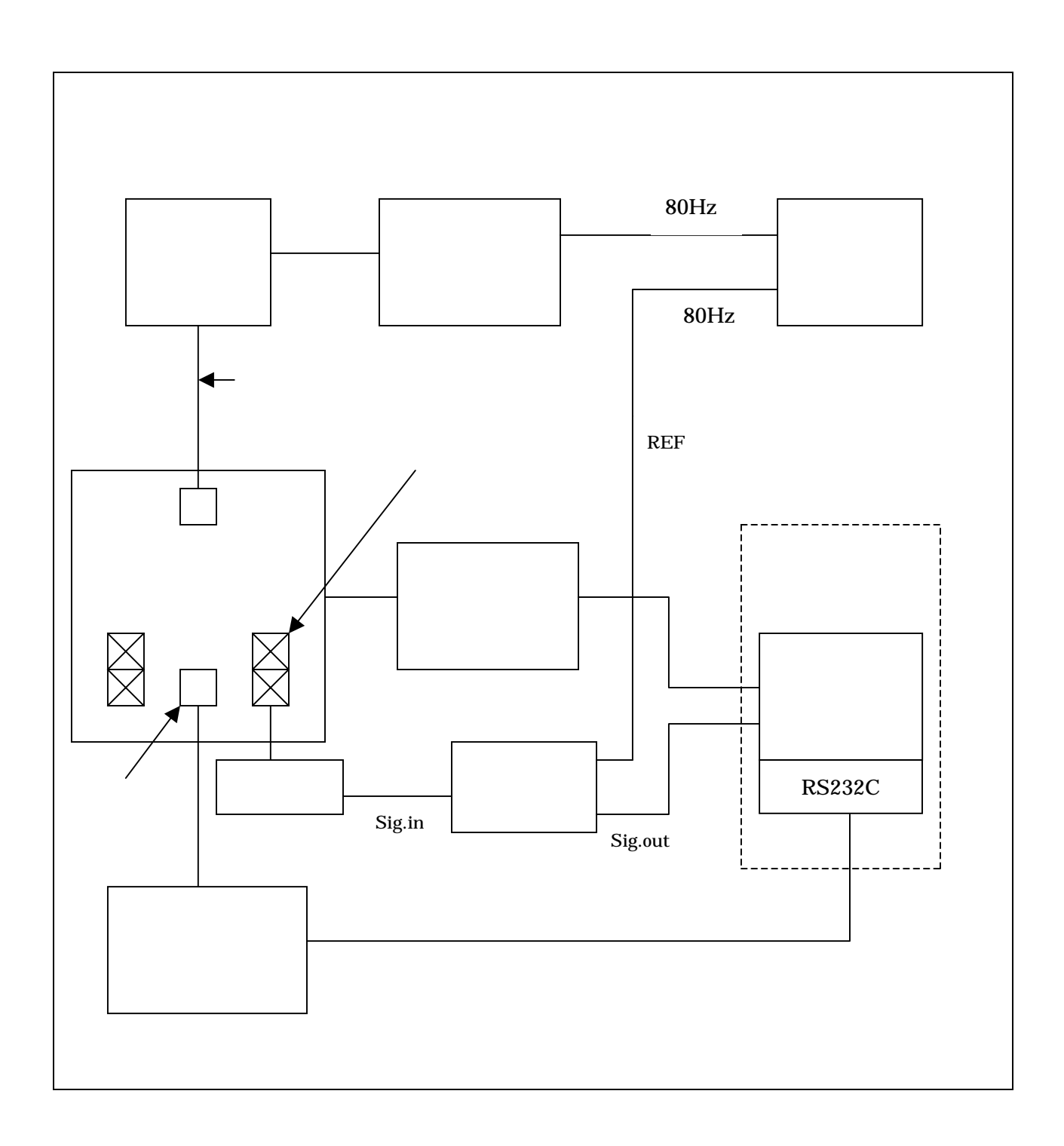

2. 操作方法

A. 測定ボックス (Model:VSM-OP01) について

・主電源

電源(MAIN POWER)をいれてください。LED が点灯します。 内部の波形発生器から80Hzの信号が出力されます。また、ファンが作動します。 主電源を入れませんと、ロックインアンプと加振器の電源も入りません。

・ロックインアンプ

電源をいれてください。LED が点灯します。

周波数ロックがかかっているかどうかを確認してください。 LED 表示にて ロックがかかっていない場合、赤色 LED が点灯しますので、そのときはロックイ ンアンプのみ、電源をいれなおしてください。

「感度」や「時定数」の設定につきましては、付属のマニュアルをご覧ください。

・加振器(VIBRATION)

電源をいれてください。LED が点灯します。

試料を交換する際は、加振器のみ、電源を切ってから行ってください。

- 「ゲイン」と「位相」の設定につきましては、付属のマニュアル(バイポーラ電源 B WA25-1)をご覧ください。
- B. バイポーラ電源(電磁石用)について

詳しくは、マニュアルをご覧ください。

注意!

PCの電源を入れる前に、バイポーラ電源の出力(パネル前面の赤いスイッチ) がOFFになっていることを、確認してください。

PCの電源をいれますと、同時にADAボードのアナログ出力端子から、+10 Vが出力されます。

このときバイポーラ電源がONで、その出力もONになっていますと、電磁石に 対して急に大きな電流が流れてしまいます。

- C. 測定プログラムについて
- (1) デスクトップ上の「測定プログラム」フォルダ内にある、「VSM 用測定プログラム」を開いてください。
- (2) 「開始」をクリックしてください。
- (3) フォームが現れましたら、「デバイス初期設定」をクリックしてください。
   ここで、前述の10V出力を0Vにします。また、グラフが表示されます。
   (数秒後に「初期化処理:正常終了」と表示されます)
- (4) 「スイープ測定」内の「データ名」、「待ち時間」、「最大磁場【kG】」、「ステップ【kG】」をそれぞれ入力してください。
   「データ名」に入力した名前でデータが保存されます。
   「待ち時間【s】」で、磁場をかけてからデータを測定するまでの時間(間隔)を設定します。
   「最大磁場【kG】」で、スイープさせる最大磁場を設定します。(最大5kG)
   「ステップ【kG】」で、磁場をスイープさせるステップを設定します。
- (5) 「測定開始」をクリックしてください。
   測定が開始され、測定値がプロットされていきます。
   (「測定準備・測定開始・測定中と表示されます」)
- (6) 測定が終了しましたら(「測定終了」と表示されます)、
   「終了」をクリックしてください。(「終了処理:正常終了」と表示されます)
   測定結果は、プログラムがあるフォルダ内に Text データとして保存されます。
   ツールにあります、停止ボタン(終了)をクリックしてください。

グラフ表示について

測定中にプロットされるグラフは、横軸が磁場で、【kG】単位で表示されます。 縦軸は、「測定値」ではなく、「ADAボードに入力された電圧値」です。 こちらは、ロックインアンプの「Sensitivity」によって数値が変わってきますの で、ご注意ください。 「マニュアル出力」について

磁場を単出力させます。データ測定、スイープ出力などは行いません。

「磁場【 k G 】」に出力させたい磁場【 k G 】を入力し、「出力開始」をクリック してください。

終了するときは、「終了」をクリックしてください。

ガウスメータの測定レンジについて

これらの測定プログラムでは、ガウスメータの設定レンジを越えた磁場を測定 しますと、プログラムが止まってしまいます。

ですので、3kGレンジのときは2.5kG程度、それ以上の場合は30kG レンジに設定して測定してください。

3 測定試料について

- 測定試料につきましては、付属の試料ホルダーに取り付けてください。
   試料ホルダーは、薄膜用と粉体用の2種類があります。
- 取り付け、取り外しの際は、必ず加振器の電源(装置パネル前面)を切り、バイ ポーラ電源の出力をOFFにしてから行ってください。
   このとき、ロックインアンプ・装置の主電源・バイポーラ電源をOFFにする必要 はありませんが、電磁石の端子などにはご注意ください。

4 測定データ

下記データ は、1.0emuのニッケル試料(板)での測定データです。

・測定条件

待ち時間 1【s】 最大磁場 2.8【kG】 ステップ 0.02【kG】

・ロックインアンプ

Time Constant1 0 0 m sSensitivity3 0 0 m V

・ガウスメータ測定レンジ 3 k G

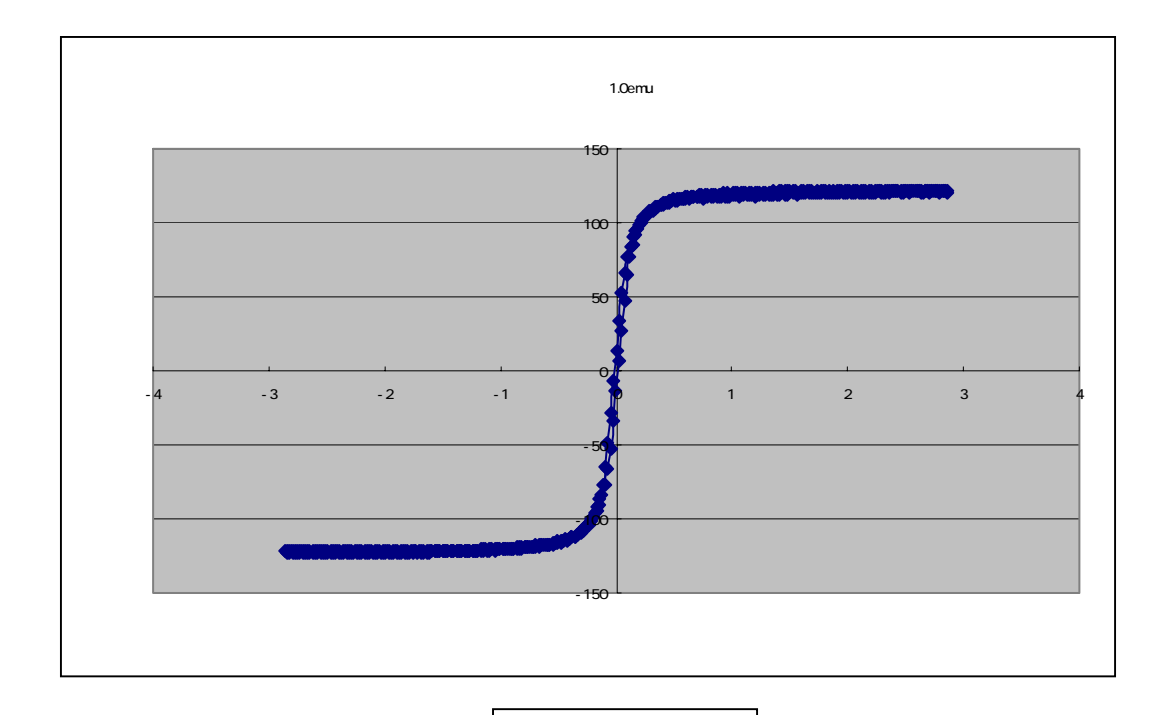

測定データ

下記データ は、先ほどの測定データ の横軸(磁場)レンジを変えたものです。

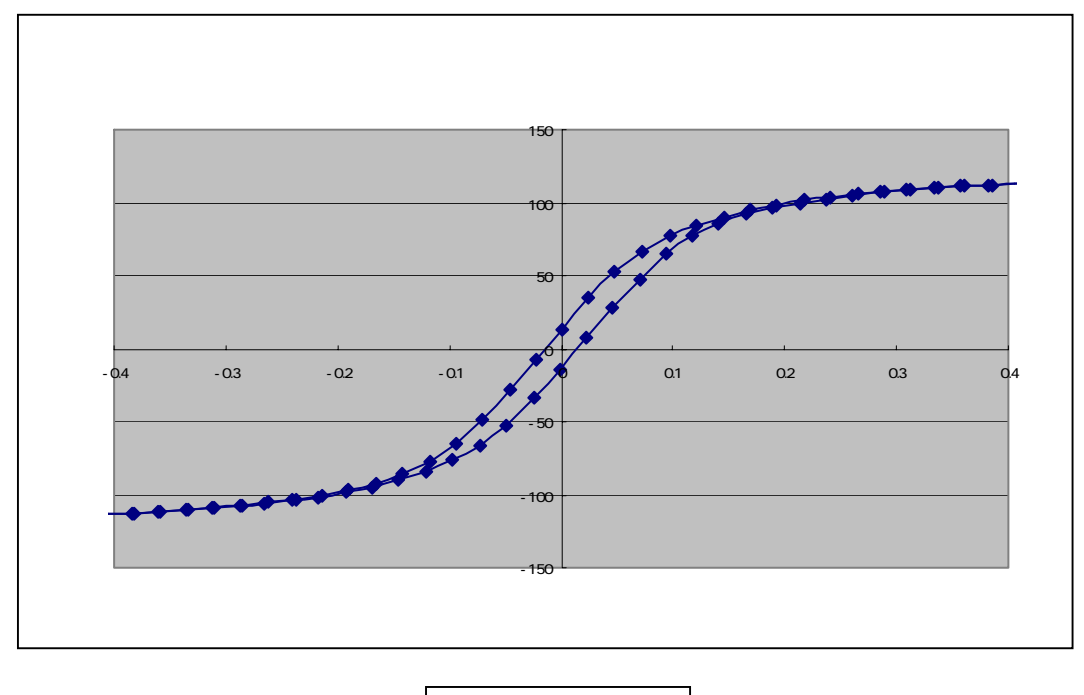

測定データ

縦軸は「測定値【mV】」となっていますが、こちらは測定プログラムで表示される グラフの縦軸の値とは別のもので、Sensitivityを考慮した上での「実測値」です。

前述の通り、「スイープ測定プログラム」で測定中に表示される縦軸の測定値【V】 は、ロックインアンプからの出力値(=PCの入力値)ですので、ロックインアンプ の「Sensitivity」によって変わります。